# 动画制作 1+X 证书师资培训 报名与线上学习操作指南

【2025-中级】

# 一、账号注册与报名

1. 二维码登录报名

使用手机端或电脑端识别报名二维码,进入报名小程序。点击—键登录, 待按键转为报名后,点击进入报名界面填写报名信息,填写完毕后点击提交, 并等待后台审核。

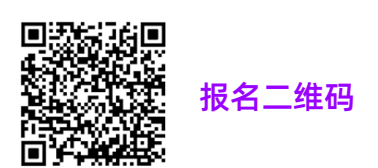

| 报名<br>()))<br>2025 年动画制作 1+X 证书师资培训<br>[南宁站]             | 报名<br>②<br>2025 年动画制作 1+X 证书师资培训<br>[南宁站]          | 据名<br>* 姓名<br>* 身份证号码<br>* 联系电话 |
|----------------------------------------------------------|----------------------------------------------------|---------------------------------|
| and the second second                                    | 2025年试点院校动画制作1+X证书师资培训【南宁<br>站】                    | * 邮箱                            |
| 2025年试点院校动画制作1+X证书师资培训【南<br>宁站】                          | 报名时间: 2025-04-09 - 2025-07-07<br>举办地点: 广西壮族自治区 南宁市 | *从事动画专业时间(年)                    |
| 报名时间:2025-04-09 - 2025-07-07                             |                                                    | *预计缴费到账日期                       |
| 举办地点:广西壮族自治区 南宁市                                         | 古动疗理<br>培训内容: 1.文化与旅游、非遗文化、乡村振兴等元素采集; 2.短视         | 2025-04-11                      |
|                                                          | 频内容创作: 3. AI 工作流辅助创作。                              | 所在省市                            |
|                                                          | 12.47                                              | 天津市                             |
| 培训内容: 1. 义化与旅游、非远义化、乡村旅兴等元素朱集; 2. 短视频内容创作; 3. AI工作流辅助创作。 | 「放告」                                               | *单位                             |
|                                                          | ✓ 我已阅读并同意《用户服务协议》及《隐私政策》                           |                                 |
| 一键登录                                                     |                                                    | 职务                              |
| 我已阅读并同意《用户服务协议》及《隐私政策》                                   |                                                    | 提交                              |

# 2. 打印报名表

## (1) 打开以下链接可查询报名表。

http://www.51ccn.com/training/detail/signinfo?id=202504101117503361

|      | 查询报名表 |  |
|------|-------|--|
| 姓名   |       |  |
| 电话号码 |       |  |
|      | 查询    |  |

(2) 输入姓名与电话号码后查看完整报名表格,并对表格进行打印。

|                        | 2025年试点院    | 校动画制作1+X词 | 正书师资培训【南   | 前宁站】 报名表     |       |
|------------------------|-------------|-----------|------------|--------------|-------|
| 姓名                     | XXX         | 身份证号码     | 12345      | 67890        |       |
| 电话                     | 18611111111 | 邮箱        | nonagon789 | @hotmail.com |       |
| 从业时间                   | :           | 3         | 预计付款时<br>间 | 2025-        | 04-11 |
| 所在省市                   |             |           | 天津         |              |       |
| 单位                     |             |           | 南开大学       |              |       |
| 职务                     |             |           |            |              |       |
| 申报人员所<br>在单位盖章<br>(公章) |             |           |            |              |       |

## 3. 提交报名表

打印报名表,粘贴证件照并加盖所在单位公章,连同本人3张1寸照片(用

于证书制作) 一并邮寄至: 上海市松江区广富林路 697 号 21 号昂立大厦 512 室,杨为一(收) 18917843166。上述材料也可于线下培训时提交。

#### 4. 完善个人信息

从网站主页使用用户名(手机号)和密码123456进行登录,进入用户个 人中心。鼠标靠近头像右上角,进入个人中心 → 个人信息 → 隐私信息, 完善自己的真实姓名、身份证号、证件照、工作单位,确保信息真实有效。其 余信息可选填。

|                                                    | ■ 个人中心 课程 1+X考试 师资培训 项目实训 招聘 素材库 财务 |
|----------------------------------------------------|-------------------------------------|
| 测试教师1                                              | 审核中, 请耐心等待!                         |
| 210305200001<br>个人中心                               | * <b>敘师姓名</b><br>测试救师1              |
| <ul> <li>个人信息 </li> <li>账号信息</li> </ul>            | • 性别 女 男                            |
| <ul> <li><b>隐私信息</b></li> <li>&gt; 个人百科</li> </ul> | 出生日期                                |
| <ul><li> 修改密码 <ul><li> 邮寄地址</li></ul></li></ul>    | * 单位                                |
| ☑ 系统邮件 →                                           | 8171-18                             |
| <ul> <li>▲・账号管理 </li> <li>个人动态</li> </ul>          | 所属部门                                |

## 二、 线上课程学习

报名审核通过后,线上课程学习权限即分配给每一位参培教师。教师 需在线学习课程,了解企业人才需求,并认真思考项目逻辑以及项目引入 教学的方法。

1. 登录进入个人中心,点击师资培训,左侧菜单打开我的培训列表,

点击培训名称获取课程资料。

| • • • •                                          |                                   | 训 招聘 素材                | 库 财务                                                                                                    |                              | ₽ 🎯              |
|--------------------------------------------------|-----------------------------------|------------------------|----------------------------------------------------------------------------------------------------|------------------------------|------------------|
| <b>测试教师</b> 2                                    | 报名列表                              |                        |                                                                                                    |                              |                  |
| 210305200002<br>参加培训<br>會 我的培训                   | 请输入活动名称                           |                        |                                                                                                    | 搜索                           | ■ =              |
| <ul> <li>&gt; 授名培训</li> <li>&gt; 培训列表</li> </ul> | 112 <b>9</b> 19                   | 4-th: 2111 faith 4411. | (年 <del>年</del> )<br>10月1日<br>11月1日<br>11月11日<br>11月11日<br>11月11<br>11月11<br>11 | 但夕华太 汗动华发                    | - +8. <i>U</i> e |
| <ul> <li>✓ 试题推送</li> <li>E) 作品提交 </li> </ul>     | 30 名称 2025年试点院校动画制作1+X证书师资培训【由宁站】 | <b>培训等</b> 致<br>中级     | 活动时间<br>2025-07-08 - 2025-07-12                                                                                                    | <b>按百衣念 活动状态</b><br>审核通过 已开始 | : 操作<br>进入活动     |
| ■ 培训课程                                           |                                   |                        |                                                                                                    |                              |                  |

2. 从下拉页面找到"培训课程",点击查看更多。

|                                                                           |                                                              | =n        | ununun altanum                                            |                                                                                                    |                                                                   | -                                          |
|---------------------------------------------------------------------------|--------------------------------------------------------------|-----------|-----------------------------------------------------------|----------------------------------------------------------------------------------------------------|-------------------------------------------------------------------|--------------------------------------------|
| 1+X动画制作教师培训证书                                                             | 5                                                            |           | 1+X动画制作考评员培训证                                             | **                                                                                                    | 1+X动画制作教师培训                                                       | 版书                                         |
| 子 完成1+X<br>图前内和此频率等极正电极的运动(中级)成上<br>版下和计 学校的面貌学习。能考察,成考察,<br>教艺和是<br>教艺和最 |                                                              | 制<br>1乍   | 于 現成1+X 段勝<br>野紅於雪等度正多者并亮是回(中図)并让<br>时的爆炸学习。经考核,成绩合格。特别和采 | 19/1<br>2                                                                                                    | 于 完力<br>肥料不可过致能等或证书的问题》(中级<br>成下共计 学时的质相学习、结考核、6<br>特发此记<br>解位满题: | 2.1+X 动<br>)线上 +<br>2建合格。                  |
| 动画制作1+X中级师资<br>证书                                                         | 动画制作(初级)<br>动漫集团动画制作<br>考试指定用书                               | 中国<br>1+X | 动画制作1+X中级考许<br>员证书                                        |                                                                                                    | 动画制作1+X中级师<br>证书                                                  | i資<br>···································· |
|                                                                           | (*********                                                   | distana - |                                                           |                                                                                                    |                                                                   |                                            |
| — TRAINING COURSE<br>音训课程                                                 |                                                              | ant       |                                                           |                                                                                                    |                                                                   |                                            |
| — TRAINING COURSE<br>吉训课程                                                 | ¥ 98.00<br>分镜脚本构位需求与考核标准                                     |           | <u>.</u> .                                                | ¥ 98.00<br>影像采集肉位需求                                                                                                    |                                                                   |                                            |
| — TRAINING COURSE<br>吉训课程                                                 | ¥ 98.00<br>分镜脚本构位需求与考核标准<br>◆ ★ ★ ★                          | 查看洋情→     |                                                           | ¥ 98.00<br>影像采集肉位需求<br>*****<br>读 769 注 1章                                                                                                    |                                                                   | <ul> <li></li></ul>                        |
| — TRAINING COURSE<br>吉训课程                                                 | ¥ 98.00<br>分規與本內位需求与考核初准<br>★★★★★<br>◆ 520 注 1 章节<br>¥ 98.00 | 査費洋情→     |                                                           | ¥ 98.00<br>B%R#R00<br>B%R#R00<br>B%R00<br>B%R00<br>B%<br>B%R00<br>B%<br>B%R00<br>B%<br>B%R00<br>B%<br>B%R00<br>B%<br>B%<br>B%<br>B%<br>B%<br>B%<br>B%<br>B%<br>B%<br>B | 事物統設准                                                             | <u></u>                                    |
| — TRAINING COURSE<br>吉训课程                                                 | ¥ 98.00<br>分規與本向位需求与考核初准 ★ 520 注 1 章节 ¥ 98.00                | 査費洋情→     |                                                           | ¥ 98.00<br>影響来應过要求                                                                                                    | 回考核标准<br>方<br>数4研发                                                | ●武府東多                                      |

点击必修课程。"必修课程"不分专业方向,所有专业的老师都
 可以观看,建议老师们做到全部学习。

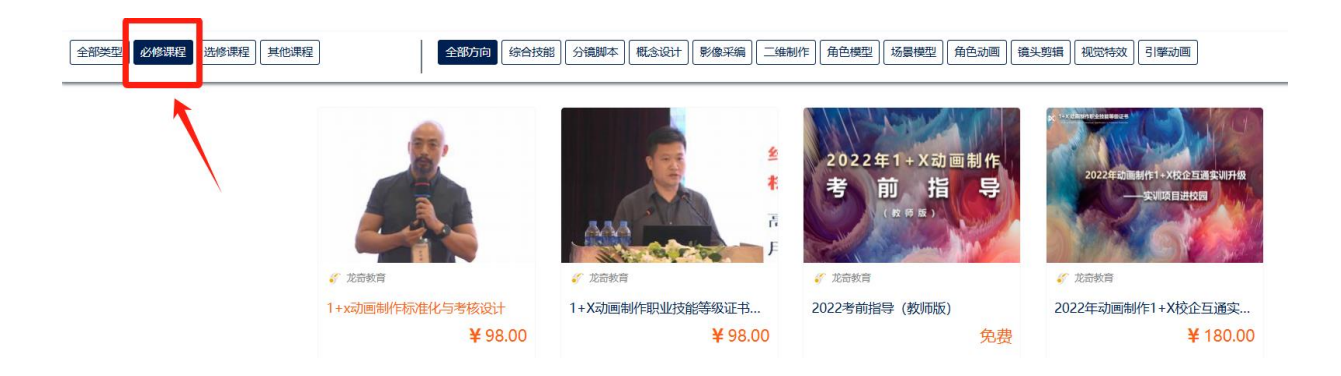

点击选修课程。"选修课程"分为10个专业方向,老师们可以点击专业标签,按照自己专业的领域进行有选择地学习。

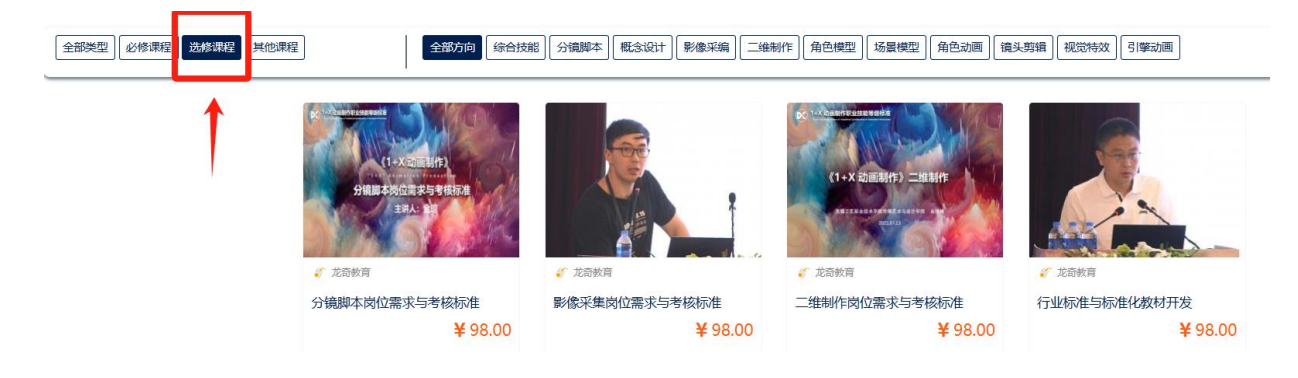

5. 点击其他课程。在学有余力的情况下,各位老师可选看其他课程。

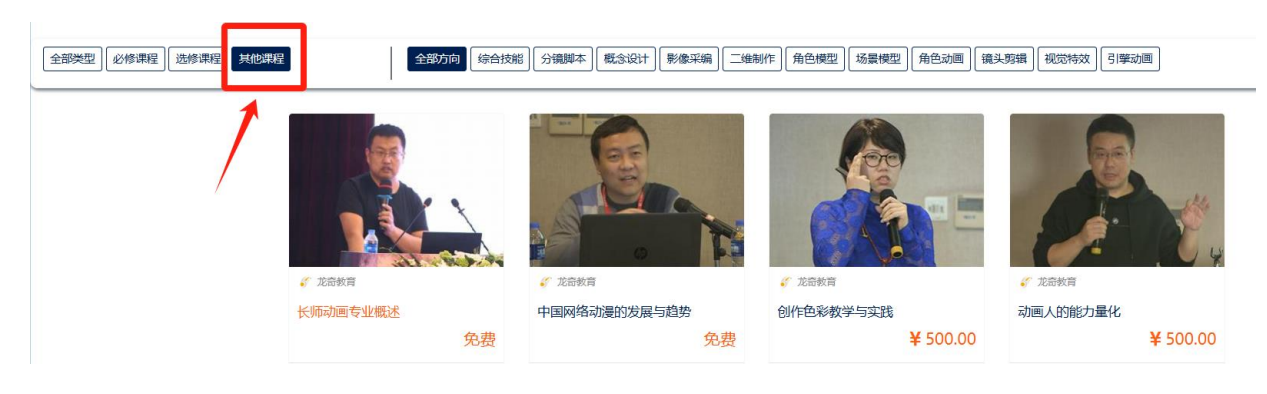